# VR Bank Fulda eG

-Partuer der Region

## **OnlineBanking Privat- und Firmenkunden**

## Lastschrift anlegen

Eine vorherige Freischaltung in Ihrem OnlineBanking Zugang ist für diese Funktion notwendig. Sie haben Interesse? Kontaktieren Sie uns gerne.

Bitte beantragen Sie zudem vorab eine Gläubiger-ID bei der Deutschen Bundesbank: https://extranet.bundesbank.de/scp/beantragungCl/lizenz.xhtml?dswid=-8680

1. Melden Sie sich zuerst unter **"OnlineBanking Privat- und Firmenkunden**" mit Ihrem **VR-NetKey** und Ihrer **PIN** an.

| Login                                                                                         | Anmelden                                                |          |
|-----------------------------------------------------------------------------------------------|---------------------------------------------------------|----------|
| OnlineBanking Privat- und<br>Firmenkunden                                                     | OnlineBanking unverbindlich testen VR-NetKey oder Alias |          |
| <ul> <li>Beantragung Online-Banking<br/>Zugang</li> <li>Bestellung Sm@rt-TAN photo</li> </ul> | PIN                                                     | ٥        |
| Leser                                                                                         | Abbrechen                                               | Anmelden |

- 2. Wählen Sie die folgenden Menüpunkte:
- → Banking & Verträge
- → Lastschrift
- → Unterpunkt Einzellastschrift

| Privatkunden Firm | nenkunden   | Banking & Verträge | Service & Mehrwerte                               |  |
|-------------------|-------------|--------------------|---------------------------------------------------|--|
| VR Bar            | nk Fuld     | a eG               |                                                   |  |
| Start Überweisung | Lastschrift | Aufträge Vorlagen  | Darlehen Handel & Depot UnionDepot Börse & Märkte |  |
|                   |             |                    |                                                   |  |
|                   |             | 🗹 Einzella         | lastschrift                                       |  |
|                   |             | 🖄 Samme            | ellastschrift                                     |  |

#### 3. Wählen Sie Ihr gewünschtes Konto über den Auswahlpfeil aus.

| Man<br>Gin<br>DE7          | EUR           | \$ |
|----------------------------|---------------|----|
| Online verfügbarer Betrag: | 50.000,00 EUR |    |
|                            |               |    |
|                            |               |    |
| Å. Å                       | T             |    |
|                            |               | Â  |

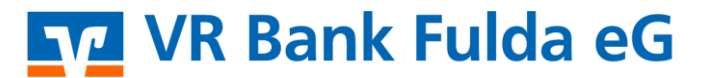

-Partuer der Regiou

4. Pflegen Sie nun bitte die folgenden Felder:

| Lastschriftart               |
|------------------------------|
| Zahlungspflichtiger          |
| IBAN des Zahlungspflichtigen |
| Betrag in EUR                |
| Verwendungszweck (optional)  |
| Fälligkeitstermin            |
| Mandatsreferenz              |
| Unterschrieben am            |
| Ausführungsart               |

#### Die Gläubiger-ID ist automatisiert hinterlegt.

| Lastschriftart    |   | Gläubiger-ID |  |
|-------------------|---|--------------|--|
| Basis-Lastschrift | ~ | DE68ZZ       |  |

## Zahlungspflichtiger

Name • Firma A

IBAN

DE76 5306 01

GENODE51FUL / VR BANK FULDA EG

✓ Adresse (optional)

### Mandatsdaten

- Mandatsreferenz 15 Mandat unterschrieben am 12.07.2023 Ausführungsart wiederholend
- 5. Klicken Sie auf "Weiter zur Freigabe".

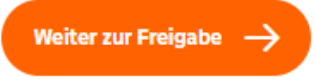

## Details

| Betrag                                       |         |
|----------------------------------------------|---------|
| 10,00                                        | EUR     |
|                                              |         |
| Verwendungszweck (optional)<br>Jahresbeitrag | 127/140 |
|                                              |         |
| Fällig am<br>28.07.2023                      | ţ:      |

#### Optionale Details

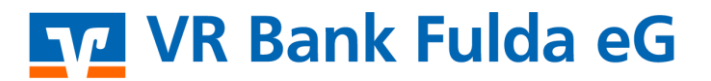

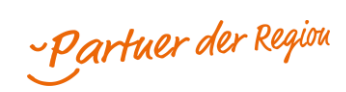

6. Wählen Sie ggf. das TAN-Verfahren unter "Sicherheitsverfahren".

| gaben prüfen 🖉 <sup>ändern</sup> |                                                                                                    |
|----------------------------------|----------------------------------------------------------------------------------------------------|
| ftraggeber                       | Sicherheitsabfrage <ul> <li>Bitte unbedingt Auftragsdaten abgleichen</li> </ul>                                                 |
|                                  | Sicherheitsverfahren<br>SecureGo plus v                                                                                         |
|                                  | Bestätigen mit SecureGo plus     Öffnen Sie die App SecureGo plus auf Ihrem Mobile Device.     Prüfen Sie die Auftragsdaten.    |
|                                  | <ol> <li>Bestätigen Sie den Auftrag, wenn die Auftragsdaten korrekt sind. Andernfalls<br/>lehnen Sie den Auftrag ab.</li> </ol> |
|                                  | •                                                                                                    |

7. Ihre Lastschrift wurde damit erfolgreich erfasst.

**Hinweis:** Unter "**Banking & Verträge**" und dem Button "**Vorlagen**" können Sie unter "**Lastschriftvorlagen**" neue Vorlagen anlegen bzw. verwalten.

| Privatkunden Firmenkunden Banking & Vert                          | räge Service & Mehrwerte                                | Po:                                       | stfach |
|-------------------------------------------------------------------|---------------------------------------------------------|-------------------------------------------|--------|
| VR Bank Fulda eG                                                  |                                                         |                                           |        |
| Start Überweisung Lastschrift Aufträge Vor                        | lagen Darlehen Handel & Depot UnionDepot Börse & Märkte |                                           |        |
| Oberweisungsvorlagen     Lastschriftvorlagen     Auslandsvorlagen | Lastschriftvorlagen                                     | + Neue Vortage : Aktionen                 |        |
|                                                                   |                                                         |                                           |        |
|                                                                   | Suchen                                                  | Q                                         |        |
|                                                                   | 146 Vorlagen                                            |                                           |        |
|                                                                   | <u> </u>                                                | Sortiert nach: <b>Rezeichnung</b> ± † =1. |        |